# Perancangan Dan Implementasi Pembagian Bandwidth Menggunakan Mikrotik Di PT. Satria Jaya Prima (2023) Siti Rere Okta Dinda<sup>1)</sup>, Ir. Hastha Sunardi, M. T<sup>2)</sup>, Ir. Zulkifli, M. T<sup>3)</sup>

Program Studi Sistem Komputer UNIVERSITAS INDO GLOBAL MANDIRI JL. Jend Sudirman No. 629, Palembang 30129, Sumatera Selatan Email: 2019310045@students.uigm.ac.id<sup>1)</sup>, hastha.x8@gmail.com<sup>2)</sup>, zulkomara@yahoo.co.id<sup>3)</sup>

## ABSTRAK

Semakin permintaan dan penggunaan jaringan internet meningkat di PT. Satria Jaya Prima untuk mengakses sistem penjualan berbasis website, semakin banyak juga permintaan pengguna akan kendala yang terjadi pada perangkat pengguna seperti jaringan internet yang tidak stabil. Saat ini penggunaan jaringan internet pada PT. Satria Jaya Prima belum efisien karena tidak adanya pengaturan bandwidth yang seimbang, sehingga membuat kesenjangan pemakaian kapasitas jaringan internet dan membuat jaringan internet tidak stabil. Berdasarkan permasalahan tersebut, diperlukan penelitian yang dapat diterapkan untuk mengatasi permasalahan tersebut yaitu memanajemen bandwidth menggunakan mikrotik. Dalam jaringan, dibutuhkan perangkat yang bisa mengatur jaringan internet yang ada. Perangkat ini disebut Mikrotik RouterBoard. Router yang akan digunakan di jaringan internet PT. Satria Jaya Prima berjalan dengan Mikrotik OS untuk manajemen bandwidth dan pengguna serta mengatur jaringan internet yang ada sesuai dengan kebutuhan internet pengguna jaringan internet. Pada penelitian ini Mikrotik dikonfigurasi menggunakan Winbox dengan menggunakan Router Mikrotik, koneksi jaringan internet akan lebih lancar, karena bandwidth yang ada dialokasikan untuk setiap pengguna berdasarkan kebutuhan bandwidth yang dibutuhkan setiap pengguna jaringan internet.

Kata Kunci: Bandwidth, Jaringan komputer, Mikrotik, Peer Connection Queue, Simple Queue, Winbox.

### ABSTRACT

The increasing demand and use of internet networks at PT. Satria Jaya Prima to access a website-based sales system, the more user demand for problems that occur on user devices such as unstable internet networks. Currently the use of internet network at PT. Satria Jaya Prima has not been efficient because there is no balanced bandwidth regulation, thus making the internet network capacity usage gap and making the internet network unstable. Based on these problems, research is needed that can be applied to overcome these problems, namely managing bandwidth using Mikrotik. In the network, a device is needed that can manage the existing internet network. This device is called Mikrotik RouterBoard. Routers that will be used in the internet network of PT. Satria Jaya Prima runs with Mikrotik OS for bandwidth and user management and manages the existing internet network according to the internet needs of internet network users. In this study, Mikrotik is configured using Winbox using the Simple Queue Peer Connection Queue (PCQ) method, with bandwidth management and users using the Mikrotik Router, the internet network connection will be smoother, because the existing bandwidth is allocated to each user based on the bandwidth needs needed by each internet network user

Keywords : Bandwidth, Computer network, Mikrotik, Peer Connection Queue, Simple Queue, Winbox.

### 1. PENDAHULUAN

### 1.1 Latar Belakang

Internet saat ini dibutuhkan untuk menghubungkan berbagai instansi pemerintah, perguruan tinggi dan dunia usaha yang membutuhkan informasi dan data dari instansi lain, maupun *peer*, industri dan konsumen.

Dengan pesatnya perkembangan teknologi, bukan berarti masalah yang timbul pada jaringan komputer berkurang. Seperti yang terjadi pada PT. Satria Jaya Prima, jaringan internet di perangkat pengguna sering terputus.

PT. Satria Jaya Prima menggunakan jaringan internet berupa (WLAN) dan (LAN) untuk sistem kerjanya menggunakan sistem penjualan berbasis *website*. Sistem penjualannya meliputi *record*  penjualan, *record* penjualan sales, pelunasan penjualan, *stock* penjualan.

Sering kali terdapat masalah pada PT. Satria Jaya Prima, seperti perangkat pengguna yang tidak terhubung ke internet, jaringan internet tidak stabil, yang membuat pekerjaan pengguna tidak efisien. Masalah tersebut sering kali terjadi karena ada satu atau lebih pengguna jaringan internet yang menggunakan kapasitas jaringan internet dengan proses download diluar website sistem penjualan.

Dikarenakan PT. Satria Jaya Prima tidak memanajemen bandwidth dan pengguna, serta belum mengkonfigurasi jaringan internet yang ada maka sering terjadi kendala seperti diatas. Masalah seperti ini dapat terjadi jika jaringan internet tidak di konfigurasi, sehingga pemakaian jaringan internet padat. Manajemen bandwidth sangat dibutuhkan mengatur besaran bandwidth dalam vang dicadangkan untuk user, sehingga monopoli besaran bandwidth jaringan dapat dihindari dan besaran bandwidth diterapkan secara adil berdasarkan pekerjaan.

Konfigurasi Mikrotik dilakukan dengan menggunakan Winbox. Dengan mengontrol bandwidth dan pengguna internet dengan router mikrotik, koneksi jaringan internet lebih stabil, karena bandwidth dibagi sesuai dengan kebutuhan pekeriaan, misalnya, manajer memiliki koneksi internet yang lebih baik daripada manajer logistik.

### 1.2 Perumusan Masalah

Berdasarkan uraian latar belakang yang telah diuraikan di atas, maka dirumuskan masalah yaitu perangkat di PT. Satria Jaya Prima seringkali tidak terhubung ke internet, jaringan tidak stabil, koneksi internet lambat, yang membuat pekerjaan pengguna internet tidak efisien.

### 1.3 Tujuan dan Manfaat Penelitian

### A. Tujuan dari peneliti yaitu:

- 1. Diimplementasikan menggunakan topologi infrastruktur.
- 2. Mengetahui kebutuhan internet yang dibutuhkan di PT. Satria Jaya Prima.
- 3. Mengetahui kestabilan jaringan internet PT. Satria Jaya Prima.

B. Adapun manfaat penelitian dari peneliti vaitu:

Dengan adanya manajemen bandwidth dan pengguna jaringan internet menggunakan router mikrotik ini, diharapkan jaringan internet di PT. Satria Jaya Prima akan lebih stabil karena bandwidth yang dibagi sesuai dengan kebutuhan pekerjaan.

# 2. PEMBAHASAN

### 2.1 Mikrotik

Mikrotik yaitu merek peralatan jaringan. Awalnya, itu hanya perangkat lunak yang diinstal di perangkat untuk mengelola network. Namun dalam kemajuannya, Mikrotik berkembang menjadi perangkat network yang handal dan murah. Selain operating system, mikrotik memproduksi hardware yaitu router yang disebut RouterBoard. Mikrotik dapat dibagi menjadi dua bagian.

Jenis-jenis nya yaitu Mikrotik Router OS dan Mikrotik RouterBoard, [2]

### 2.2 Jaringan Komputer

Adalah *computer system* yang dirancang untuk sumber daya (printer, prosesor). berbagi berkomunikasi (email, instant messenger) dan mengakses informasi (web browser). Tujuan dari computer network yaitu untuk mencapai tujuannya. Bagian-bagian dari computer network bisa meminta dan menyediakan layanan. Pengguna yang meminta atau menerima layanan disebut klien, dan penyedia layanan atau pengirim disebut server. Model ini dikenal sebagai Client-Server dan dimanfaatkan di semua aplikasi jaringan komputer. [10]

Jaringan komputer yaitu jaringan komunikasi yang memungkinkan komputer untuk bertukar informasi. [9]

# 2.3 Topologi Jaringan

Adalah sistem atau metode terstruktur untuk menyambungkan komputer bersama untuk berbagi sumber daya, data, dan menyederhanakan pekerjaan, kabel atau nirkabel. Tiga topologi yang paling umum digunakan adalah topologi bus, bintang (*star*), dan cincin (*ring*), [10]

### 2.4 Perangkat Keras Jaringan

Perangkat keras yang diperlukan untuk membuat *network* yaitu:

### 1. NIC (Network Interfaces Card)

NIC yaitu suatu bentuk kartu elektronik yang dipasang di setiap perangkat yang terhubung ke jaringan. Jaringannya tidak ada batasan pada LAN. [2]

## 2. Router

Router adalah alat jaringan komputer yang membantu menyambungkan perangkat network menggunakan protokol yang sama. [2]

# 2.5 Perangkat Lunak Jaringan

# 1. Mikrotik RouterOS

Adalah operating system dari software Mikrotik RouterBOARD. [8]

### 2. Winbox

Winbox adalah aplikasi Mikrotik sendiri yang menvederhanakan manajemen router dengan antarmuka pengguna grafis atau layar desktop. [8] 2.6 IP Address

IP yaitu singkatan dari Internet Protocol, sementara itu address ialah alamat bahasa Inggris. Alamat IP ialah alamat yang ditetapkan untuk computer network dan perangkat network yang menggunakan protokol TCP/IP. IP Address terdiri dari 32-bit hingga 128-bit angka biner. [2]

### 2.7 Bandwidth

Bandwidth adalah ukuran berapa banyak data yang dapat ditransmisikan melalui koneksi jaringan. Banyak orang menganggap arti dari bandwidth dan transfer data di internet. Throughput data ialah ukuran lalu lintas data yang berasal dari sebuah situs web. Bandwidth kebanyakan diukur dalam bps (bits per detik) dan juga dapat dinyatakan dalam Bps (bytes per detik). [6]

### 3. METODOLOGI PENELITIAN

### 3.1 Teknik Pengumpulan Data

Beberapa metode pengumpulan data diimplementasikan dengan cara berikut.

# a. Observasi

Melakukan observasi langsung dan detail di PT Satria Jaya Prima untuk mendapatkan informasi yang dibutuhkan untuk penelitian.

#### b. Wawancara

Melakukan wawancara dengan IT perusahan sebagai pebimbing guna mendapatkan infromasi dari pihak internal mengenai perusahaan serta kebutuhan dan permasalahan yang dihadapi.

### 3.2 Metodologi Penelitian

Metodologi yang dipakai di penyusunan laporan skripsi ini ialah metodologi *waterfall*, dengan metodologi *waterfall*, pekerjaan penelitian dapat dilakukan dengan langkah yang lebih terstruktur dan berurutan.

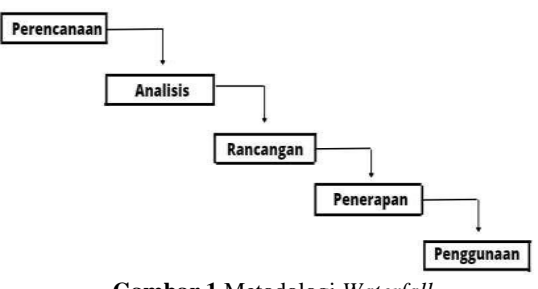

Gambar 1 Metodologi Waterfall

# 3.3 Informasi perangkat keras dan perangkat lunak yang digunakan

| Perangkat Keras            | Keterangan                                    |
|----------------------------|-----------------------------------------------|
| Mikrotik<br>RB5009UG+S+IN  | Storage 1 GB                                  |
|                            | Cpu Marvell<br>88F7040 350-1400<br>(auto) MHz |
|                            | RAM 1GB DDR4                                  |
|                            | RouterOS License<br>Level 5                   |
| Laptop Lenovo<br>S215-6495 | RAM 2GB                                       |
| Router                     | Port LAN 4                                    |
|                            | Antena 2                                      |
| Kabel LAN                  | Cat 5E                                        |

Tabel 1 Hardware

| Perangkat Lunak | Keterangan                         |
|-----------------|------------------------------------|
| Windows 10      | Operating system yang<br>digunakan |
| MikrotikOS      | RouterOS License<br>Level 5        |
| Winbox          | Alat Akses jarak jauh              |

# Tabel 2 Software3.4 Metodologi Perancangan Sistem

Pada tahap ini, penulis menyiapkan rancangan topologi yang terstruktur agar manajemen *bandwidth* dapat direalisasikan menggunakan metode PCQ dengan *Simple Queue*.

### 1. Tahapan Perancangan

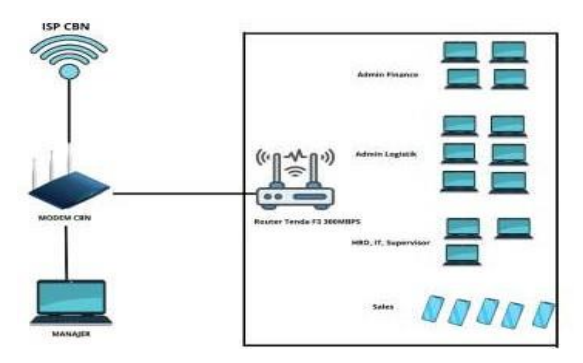

Gambar 2 Topologi Jaringan Lama

Berdasarkan topologi jaringan di atas, dapat disimpulkan bahwa pada jaringan lama ketersediaan bandwidth yang cukup yang mempengaruhi kecepatan akses internet tidak dapat memenuhi jumlah pengguna di lokasi yang besar yang menginginkan akses internet.

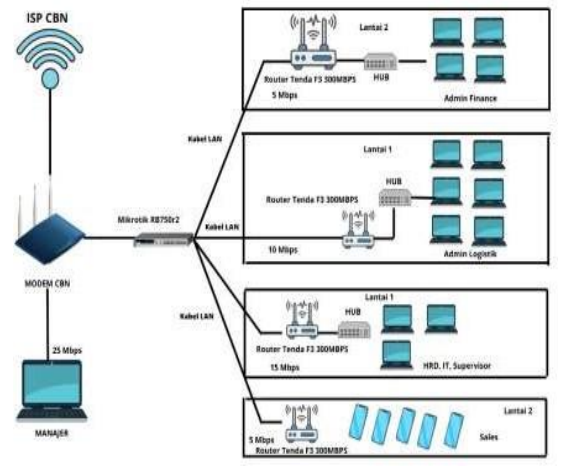

Gambar 3 Rancangan Topologi Jaringan Baru

Dengan rancangan topologi jaringan baru, bandwidth dibagi per divisi sesuai dengan porsi pekerjaan, agar dapat memaksimalkan penggunaan internet dan mendapatkan koneksi internet yang maksimal.

### 4. HASIL DAN PEMBAHASAN

#### 4.1 Implementasi

Adalah tahap pelaksanaan hasil analisis dan perencanaan. Definisi lainnya adalah menyediakan sarana untuk melakukan sesuatu yang berdampak atau efek pada seseorang. Efek atau definisi implementasi juga dapat bervariasi menurut para ahli. Bab sebelumnya menjelaskan spesifikasi *hardware* dan *software* serta topologi jaringan yang diimplementasikan.

### 4.2 Topologi yang digunakan

Topologi yang dipakai ialah topologi infrastruktur, tidak seperti jaringan kabel yang mempunyai banyak topologi, jaringan nirkabel hanya memiliki dua topologi. Menurut Komite 802.11 Jaringan LAN (WLAN) dan Mesh (Sertifikasi Wi-Fi), jaringan nirkabel mempunyai dua topologi yaitu topologi *ad hoc* dan topologi infrastruktur.

### 4.3 Instalasi Winbox

Download winbox pada website resmi mikrotik yaitu https://mikrotik.com/download.

| 🕅 mikrotik                                                                                          | Home                                                    | About                   | Buy Job                            | s  ] |
|----------------------------------------------------------------------------------------------------|---------------------------------------------------------|-------------------------|------------------------------------|------|
| Software                                                                                            | Do                                                      | wnkoads                 | Changelogs                         | Do   |
| Upgrading RouterOS                                                                                  |                                                         |                         |                                    |      |
| If you are already running RouterOS, upgrading<br>"Check For Updates" in QuickSet or System :       | to the latest version can b<br>> Packages menu in Web   | e done t<br>Fig or W    | by clicking on<br>/InBox.          |      |
| See the documentation for more information abo                                                      | out upgrading and release                               | types                   |                                    |      |
| To manage your router, use the web interface, or<br>connect to your device, Dude to monitor your ne | r download the maintenan<br>twork and Netinatall for re | ca utilitie<br>covery a | as. Winbox to<br>ind re-installati | ол,  |
| WinBox - Bendwidth Test                                                                             |                                                         |                         |                                    |      |

Gambar 4 Download Winbox

### 1. Login Winbox

1 ton (1 selected)

Setelah selesai instalasi winbox, *login* ke router mikrotik melalui *Mac address* dan klik *connect*.

| 2C CE 18 OB FC AD<br>admin             |                                                  |           |                                   | Copen la                                                                                                    | nenword<br>New W                                                                                                    | ndow              |
|----------------------------------------|--------------------------------------------------|-----------|-----------------------------------|----------------------------------------------------------------------------------------------------|----------------------------------------------------------------------------------------------------|-------------------|
| (************************************* |                                                  |           |                                   | 🖌 Auto B                                                                                                    | econnect                                                                                                    |                   |
| Add/Set                                |                                                  | Connect   | To PloMON                         | Connect                                                                                                    |                                                                                                    |                   |
| ghbors                                 |                                                  |           |                                   |                                                                                                    |                                                                                                    |                   |
|                                        |                                                  |           |                                   |                                                                                                    | [e8                                                                                                    | 14                |
| 4 1400 S. 414 1999                     | Manday                                           | 1. Common | Score                             | 1 therease                                                                                                    |                                                                                                    |                   |
|                                        | ac ce te de fic AD<br>adren<br>Add/Set<br>gribon | Add/Set   | 20 CF II 08 07 CAO<br>Selaren<br> | 20 CA 19 08 AF AD<br>server<br>Add/Set Connect To RoMON [ 4<br>Add/Set [ 4<br>Add/Set ] [ 4<br>Add/Set ] [ | 20 CA 19 08 / CAD V Reap 7<br>Solaria<br>Add/Set Connect Yo RuMOY Connect<br>Add/Set Connect Yo RuMOY Connect<br>(Connect Yo RuMOY Connect<br>(Connect Yo RuMOY Connect<br>(Connect Yo RuMOY Connect<br>(Connect Yo RuMOY Connect<br>(Connect Yo RuMOY Connect<br>(Connect Yo RuMOY Connect<br>(Connect Yo RuMOY Connect<br>(Connect Yo RuMOY Connect<br>(Connect Yo RuMOY Connect<br>(Connect Yo RuMOY Connect<br>(Connect Yo RumOY Connect<br>(Connect Yo RumOY Connec | 2C CE 10 60 FC AD |

| Gambar 5 Login Winbox |  | Gambar 5 | Login | Winbox |  |
|-----------------------|--|----------|-------|--------|--|
|-----------------------|--|----------|-------|--------|--|

### 4.4 Konfigurasi Mikrotik

Tahap ini memakai *software* yaitu winbox. Winbox ini dipertunjukkan oleh mikrotik untuk memudahkan proses konfigurasi.

Tahapan konfigurasi ialah sebagai berikut :

### 1. Penerapan Interface dan IP Address

A. Interface ether3\_WIFI1 adalah jaringan untuk divisi AdminFinance, *Address* 192.168.90.1/24 dan *Network* 192.168.90.0.

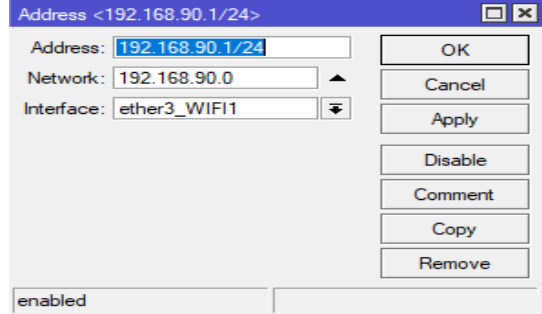

Gambar 6 Konfigurasi IP Address Admin Finance

Setelah penerapan interface dan IP Address setiap divisi selesai, address list nya seperti berikut.

| Description and the second second sec |  |
|----------------------------------------------------------------------------------------------------|--|
| ( ) In the laser EXTRACT                                                                                                    |  |
| Image: Image:                         |  |

Gambar 7 Address List

# 2. DNS Setting

| Servers:                      | 192 168 1.2        | •          | OK     |
|-------------------------------|--------------------|------------|--------|
|                               | 8.8.8.8            | <b>+</b>   | Cancel |
| Dynamic Servers:              | 192.168.1.1        |            | Apply  |
|                               | 🖌 Allow Remote Req | uests      | Static |
| Max UDP Packet Size:          | 4096               |            | Cache  |
| Query Server Timeout:         | 2.000              | s          |        |
| Query Total Timeout:          | 10.000             | 8          |        |
| Max. Concurrent Queries:      | 100                |            |        |
| Max. Concurrent TCP Sessions: | 20                 |            |        |
| Cache Size:                   | 2048               | КВ         |        |
| Cache Max TTL:                | 7d 00:00:00        |            |        |
| Cache Used:                   | 478 KiB            |            |        |
|                               | Gambar 8 Di        | NS Setting |        |

Selanjutnya DNS *Settings*, agar DNS berjalan dengan baik, isi IP DNS ISP di bagian server. **3.** *Gateway Setting* 

| Dot Address 0.0.0.00<br>Gateway (192.108.1.2 |     | Cancel  |
|----------------------------------------------|-----|---------|
| Gateway: 192 168 1.2                         | ۵.  |         |
|                                              | - 1 | Apply   |
| Check Baloway                                |     | Disable |
| Type uncast                                  | ÷   | Comment |
| Petimer                                      |     | Capy    |
| Scope 30                                     |     | Reniove |
| Target Scope: 10                             |     |         |
| Routing Mark                                 |     |         |
| Pint Source                                  | •   |         |
|                                              |     |         |

Gambar 9 Gateway Setting

Isi IP DNS ISP di bagian gateway.

### 4. Firewall Setting

| Filter Ru | les NAT | Mangle H       | Raw Service  | Ports Conn   | ections A    | ddress Lists | s Layer | 7 Protocols |           |          |       |
|-----------|---------|----------------|--------------|--------------|--------------|--------------|---------|-------------|-----------|----------|-------|
| + -       | * *     | 0 7            | (© Reset Co  | unters 🚺     | Reset All Co | unters       |         |             | Find      | al       | Ŧ     |
| #         | Action  | Chain          | Src. Address | Dst. Address | Src. Ad.     | Dat. Ad.,    | Proto   | Src. Part   | Dst. Port | h. hter  | Out.  |
| 2<br>()   | Action  | unan<br>sionat | Src. Address | Ust. Address | SIC. Ad.,    | 0st. Ad.,    | Proto   | Src. Port   | Ust. Port | h. hter. | ether |

Gambar 10 Firewall Setting

Pengaturan *firewall*, pilih tab NAT lalu klik tanda + dan isi chain srcnat, lalu pilih *tab action* dan isi masquerade.

#### 5. Pengaturan Simple Queue

Tambahkan queue baru sesuai target yang ingin dibatasi *bandwidth* nya, seperti gambar di dibawah, untuk divisi admin finance diberi nama WIFI1 dan isi target *upload* dan target *download* sesuai yang di inginkan, disini kita beri 5M. Selanjutnya ke tab Advanced, isi Limit At dan Queue Type nya.

| Simple Queue «W | /IF(1>                      |                     |             |   |                    |
|-----------------|-----------------------------|---------------------|-------------|---|--------------------|
| General Adva    | nced Statistics Traffic Tot | al Total Statistics |             |   | OK                 |
| Name            |                             |                     |             | ٠ | Cancel             |
| Target:         | ether3_WiFi1                |                     | ₹ \$        |   | Apply              |
|                 | ether3_WIFI1                |                     | <b>Ŧ</b> \$ |   | Disable            |
| Dst             |                             |                     |             |   | Comment            |
|                 | Target Upload               | I Target Downlo     | ad          |   | Conv               |
| Max Limit:      | 5M 🔹                        | 5M -                | bits/s      |   |                    |
| A Burst         |                             |                     |             |   | Hemove             |
| Burst Limit:    | unlimited 🐺                 | unlimited           | bits/s      |   | Reset Counters     |
| Burst Threshold | unlimited 🛛 🗧               | unlimited           | bits/s      |   | Reset All Counters |
| Burst Time.     | 0                           | 0                   | 5           |   | Torch              |

Gambar 11 Simple Queue divisi Admin Finance

| General Aux  | anced scatsacs franc | 1013 1    | OUN SCHEDCE : |            | OK                |
|--------------|----------------------|-----------|---------------|------------|-------------------|
| Packet Marks |                      |           |               | Ŧ \$       | Cancel            |
|              | Targ                 | et Upload | Targe         | t Download | Αρργ              |
| Limit At     | 512k                 | Ŧ         | 512k          |            | Disable           |
| Priority.    | 2                    |           | 2             |            | Commont           |
| Queue Type:  | pcq-upload           | Ŧ         | poq-download  | 4          | Сору              |
| Parent       | 0056                 |           |               |            | Remove            |
| 1.000        | 102.00               |           |               | - 2.54     | Reset Counters    |
|              |                      |           |               |            | Reset Al-Counters |
|              |                      |           |               |            | Torch             |

Gambar 11 PCQ divisi Admin Finance

Setelah *Simple Queue* telah dibuat untuk jaringan perdivisi, *list queue* sebagai berikut.

| 1.1.1 |                              |                                                       | The Local of Continues                                                           |                                                                                                    |                                                                                                    |
|-------|------------------------------|-------------------------------------------------------|----------------------------------------------------------------------------------|----------------------------------------------------------------------------------------------------|----------------------------------------------------------------------------------------------------|
| ame   | Target                       | Upload Max Limit                                      | Download Max Lint                                                                | Packet Malks                                                                                                    | Total Max Live da.                                                                                                    |
| WIFIT | ether3_                      | WL. 5M                                                | 5M                                                                               |                                                                                                    |                                                                                                    |
| WIRI2 | etrer2                       | WE 15M                                                | 15M                                                                              |                                                                                                    |                                                                                                    |
| WIF(3 | ether4_                      | WI_BM                                                 | 5M                                                                               |                                                                                                    |                                                                                                    |
| WIF4  | ebe5                         | WI. TOM                                               | 10M                                                                              |                                                                                                    |                                                                                                    |
|       |                              |                                                       |                                                                                  |                                                                                                    |                                                                                                    |
|       | WIR1<br>WIR2<br>WIR3<br>WIR4 | WFI effect<br>WFQ effect<br>WFQ effect<br>WF94 effect | WIF1 ether5_WL 5M<br>WF2 ether5_WL 15M<br>WF3 ether5_WL 5M<br>WIF3 ether5_WL 10M | WIF1 effect_VHL SM SM   WIF2 effect_VHL ISM ISM   WIF3 effect_VHL ISM SM   WIF3 effect_VHL ISM SM   WIF3 effect_VHL ISM SM   WIF3 effect_VHL ISM SM   WIF3 effect_VHL ISM ISM | WIF1 effect J.WI. SM SM   WIF2 effect J.WI. SM ISM   WIF3 effect J.WI. SM SM   WIF3 effect J.WI. SM SM   WIF3 effect J.WI. SM SM   WIF3 effect J.WI. SM SM   WIF3 effect J.WI. SM SM |

| Interface | IP Address                                        |
|-----------|---------------------------------------------------|
| WIFI 1    | 192.168.90.1                                      |
|           |                                                   |
| WIFI 2    | 192.168.55.1                                      |
|           |                                                   |
| WIFI 3    | 192.168.60.1                                      |
| WIFI 4    | 192.168.91.1                                      |
|           |                                                   |
|           | Interface<br>WIFI 1<br>WIFI 2<br>WIFI 3<br>WIFI 4 |

Tabel 3 IP Address

# 4.5 Pengujian Manajemen *Bandwidth*1. *Test Speed*

*Test speed* internet sebelum pembagian bandwidth menggunakan website CBN. Berikut hasil dari perangkat sebelum pembagian *bandwidth* 

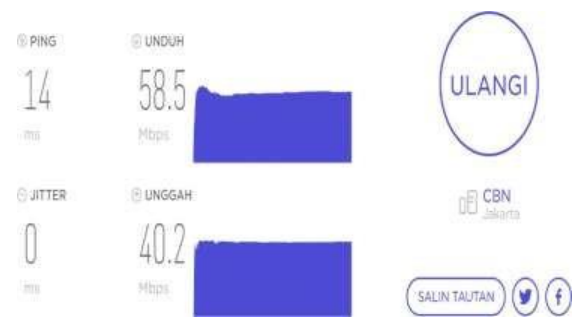

Gambar 14 Bandwidth perangkat 1 sebelum konfigurasi

| Demonstrat | Tanna Damhagian | Dangan Damhagian  |
|------------|-----------------|-------------------|
| Perangkat  | Tanpa Pembagian | Dengan Penibagian |
|            | Bandwidth       | Bandwidth         |
| Perangkat  | 58,5            | 14,6              |
| 1          |                 |                   |
| Perangkat  | 21,7            | 12,7              |
| 2          |                 |                   |
| Perangkat  | 13,0            | 11,2              |
| 3          |                 |                   |

**Tabel 4** Perbandingan *test speed* tanpa pembagian<br/>dan dengan pembagian *bandwidth* 

### 4.6 Pengujian Dengan Wireshark

Hasil tangkapan data menggunakan *wireshark* sebelum pembagian *bandwidth simple queue*.

| 4             | NHE            |                                  |                                            |                            |                  |        |              |         |             |           | -         | ð      | Х      |
|---------------|----------------|----------------------------------|--------------------------------------------|----------------------------|------------------|--------|--------------|---------|-------------|-----------|-----------|--------|--------|
| Ei            | e <u>E</u> dit | <u>V</u> iew <u>G</u> o <u>C</u> | japture <u>A</u> nalyze <u>S</u> tatistics | Telephony <u>W</u> ireless | [ools <u>H</u> e | p      |              |         |             |           |           |        |        |
| 4             | 1              | 0 🗎 🗋 🛛                          | 🕻 🚺 ९ ७ ७ 😤 🖡                              | 🔬 📃 🗏 🔍 🍳 🍳                | Ē                |        |              |         |             |           |           |        |        |
|               | Αρρίγ α        | display fiter <0:r               | <b>ŀ</b> />                                |                            |                  |        |              |         |             |           |           |        | +      |
| No.           |                | Time                             | Source                                     | Destination                | Protocol         | Length | lirfo        |         |             |           |           |        |        |
|               | 4411           | 10.244222                        | orion.jagoanhosting                        | 192.168.11.109             | TCP              | 54     | 443 → 55345  | [ACK]   | Seq=4541    | Ack=2441  | Win=3609  | 16 Len |        |
|               | 4412           | 10.552560                        | orion.jagoanhosting                        | 192.168.11.189             | TLSv1.3          | 1094   | Application  | Data    |             |           |           |        |        |
|               | 4413           | 10.599399                        | 192.168.11.109                             | orion.jagoanhosting.       | TCP              | 54     | 55320 → 443  | [ACK]   | Seq=13632   | Ack=850   | 538 Win=3 | 2768   |        |
|               | 4414           | 10.769740                        | 192.168.11.109                             | ip57-77.cbn.net.id         | TCP              | 54     | [TCP Retrar  | snissi  | on] 55184 · | + 443 (Fi | IN, ACK]  | Seq=1  |        |
|               | 4415           | 11.053119                        | 192.168.11.1                               | Broadcast                  | ARP              | 42     | Who has 192  | .168.1  | 1.118? Tel  | 1 192.16  | 3.11.1    |        | =      |
|               | 4416           | 11.359256                        | orion.jagoanhosting                        | 192.168.11.109             | TLSv1.3          | 1282   | Application  | n Data  |             |           |           |        |        |
|               | 4417           | 11.360819                        | orion.jagoanhosting                        | 192.168.11.109             | TLSv1.3          | 1035   | Application  | n Data  |             |           |           |        |        |
|               | 4418           | 11.484901                        | 192.168.11.109                             | orion.jagoanhosting.       | TCP              | 54     | 55344 + 443  | [ACK]   | Seq=1659    | Ack=5522  | Win=3178  | 7 Len  | -      |
|               | 4419           | 11.484901                        | 192.168.11.109                             | orion.jagoanhosting.       | TCP              | 54     | 55345 + 443  | [ACK]   | Seq=2441    | Ack=5769  | Win=3154  | 10 Len | Ξ      |
|               |                |                                  |                                            |                            |                  |        |              |         |             |           |           |        | =      |
|               |                |                                  |                                            |                            |                  |        |              |         |             |           |           |        |        |
| )             | Frame          | 1: 63 bytes o                    | n wire (504 bits), 63                      | bytes captured (504        | i 0000           | 10 6   | 3 c8 92 00 5 | 3 d8 3  | 14 8b 1     | b 68 88 I | 30 45 00  |        | - S-2  |
| )             | Ethern         | et II, Src: T                    | endaTec_8b:1b:b8 (d8:                      | 32:14:8b:1b:b8), Dst:      | L 0010           | 80.3   | 1 00 00 40 0 | 0 36 1  | 89 d8 2     | 5 13 c9 l | ob c0 a8  | -1-    | ·@·6·  |
| $\rightarrow$ | Intern         | et Protocol V                    | ersion 4, Src: 37.19.3                     | 201.187 (37.19.201.18      | 0 0020           | 86.6   | d 13 89 ef 9 | d 00 1  | 22 13       | 7 be 54 . | i6 59 a2  | 1      |        |
| )             | User I         | latagram Proto                   | col, Src Port: 5001, I                     | Ost Port: 61341            | 6639             | 09.6   | 4 40 26 9e C | 18 09 6 | 5 88 68 5   | 9 50 /1 5 | o/ 26     | •dN    | 4-1-li |
| )             | Data           | 21 bytes)                        |                                            |                            |                  |        |              |         |             |           |           |        |        |

# Gambar 15 Tangkapan data wireshark sebelum pembagian bandwidth

|   | Wiroshark Capture   | Eile Proportion - Wi | - E:    |                  |                  |                            |   |
|---|---------------------|----------------------|---------|------------------|------------------|----------------------------|---|
| 1 | wireshark · Capture | File Properties - Wi | -11     |                  |                  | - 0                        |   |
|   | Details             |                      |         |                  |                  |                            |   |
|   | Interfaces          |                      |         |                  |                  |                            |   |
|   | Interface           | Dropped<br>packets   | Capture | filter Link type | <u>Pa</u><br>(si | icket size limi<br>naplen) | t |
|   | Wi-Fi               | 0 (0.0%)             | none    | Ethernet         | 65               | 535 bytes                  |   |
|   | Statistics          |                      |         |                  |                  |                            |   |
|   | Measurement         | Captured             |         | Displayed        | Marke            | d                          |   |
|   | Packets             | 19682                |         | 19682 (100.0%)   | _                | _                          |   |
|   | Time span, s        | 60.065               |         | 60.065           | _                |                            |   |
|   | Average pps         | 327.7                |         | 327.7            | _                |                            |   |
|   | Average packet<br>B | size, 969            |         | 969              | -                |                            |   |
|   | Bytes               | 19076272             |         | 19076272 (100.0  | %) 0             |                            |   |
|   | Average bytes/s     | 317 k                |         | 317 k            | _                |                            |   |
|   | Average bits/s      | 2540 k               |         | 2540 k           | -                |                            |   |
|   |                     |                      |         |                  |                  |                            |   |

# Gambar 16 Summary pada wireshark sebelum pembagian bandwidth

| 4             | WEE                          |                           |                       |          |        |                       |                |          |             | -            | ٥      | Х    |
|---------------|------------------------------|---------------------------|-----------------------|----------|--------|-----------------------|----------------|----------|-------------|--------------|--------|------|
| Fi            | le Edit View Go Ca           | apture Analyze Statistics | Telephony Wireless    | lools He | p      |                       |                |          |             |              |        |      |
| 4             | 🔳 🧟 🖲 📜 🗋 🗙                  | 🚺 ९ 👳 😣 🗿 🖡               | 🛓 📃 🔍 લ લ લ           | H        |        |                       |                |          |             |              |        |      |
| I.            | Apply a cisplay filter < Orf | -/>                       |                       |          |        |                       |                |          |             |              |        | +    |
| No            | . Time                       | Source                    | Destination           | Protocol | Length | Irfo                  |                |          |             |              |        |      |
| Г             | 1 0.000000                   | it-sjp                    | 192.168.55.1          | UDP      | 53     | 2008 +                | 2008 Ler       | =11      |             |              |        | 1    |
|               | 2 0.000947                   | it-sjp                    | 192.168.55.1          | UDP      | 53     | 2007 →                | 2007 Ler       | =11      |             |              |        |      |
|               | 3 0.097749                   | it-sjp                    | 192.168.55.1          | UDP      | 53     | 2007 +                | 2007 Len       | =11      |             |              | -      | -    |
|               | 4 0.108487                   | it-sjp                    | 192.168.55.1          | UOP      | 53     | 2008 →                | 2008 Ler       | =11      |             |              |        | -    |
|               | 5 0.101393                   | it-sjp                    | 192.168.55.1          | UDP      | 53     | 2007 +                | 2007 Ler       | =11      |             |              |        |      |
|               | 6 0.139236                   | laptop-me6d36gt           | si-in-f139.1e100.ret  | TCP      | 54     | 56317 +               | 443 [FI        | IN, ACK] | Seq=1 Ack:  | =1 Win=32688 | Een=   |      |
|               | 7 0.139254                   | laptop-me6d36gt           | se-in-f113.1e100.net  | TCP      | 54     | 56315 +               | 443 [FI        | IN, ACK] | Seq=1 Ack   | 1 Win=32768  | E Len= |      |
|               | 8 0.170052                   | si-in-f139.1e100.net      | laptop-me6d36gt       | TCP      | 54     | 443 → 5               | 6317 [FI       | IN, ACK] | Seq=1 Ack:  | 2 Win=283 L  | .en=0  |      |
| Т             | 9 0.170157                   | laptop-me6d36gt           | si-in-f139.1e100.ret  | TCP      | 54     | 56317 ÷               | 443 [AC        | K] Seq=  | l Ack=2 Win | 1=32680 Len: | 0      |      |
|               | 10 0.170783                  | se-in-f113.1e100.net      | laptop-me6d36gt       | TCP      | 54     | 443 + 5               | 6315 [FI       | N, ACK]  | Seg=1 Ack:  | =2 Win=283 L | en=8   |      |
| -             |                              |                           |                       |          | _      |                       |                |          |             |              |        |      |
| )             | Frame 1: 53 bytes or         | n wire (424 bits), 53     | bytes captured (424 b | oi: 0000 | ff f   | f ff ff               | ff ff 🔤        | 6d aa    | b7 6f b5 6  | 8 80 45 88   |        | ···n |
| >             | Ethernet II, Src: In         | ntelCor_b7:6f:b5 (a8:6    | id:aa:b7:6f:b5), Dst: | B( 0010  | 80 2   | / 55 52 ·             | 88 66 66       | 11 61    | 68 CB a8 6  | 01 1c c0 a8  | UR     |      |
| )             | User Datagram Proto          | col, Src Port: 2008, D    | Ost Port: 2008        | 0020     | 01 f   | r 107 08 1<br>d 53 Aa | 07 UB 86<br>50 | 10 00    | 6/ 42 45 2  | 20 20 56 49  |        |      |
| $\rightarrow$ | Data (11 bytes)              |                           |                       | 0000     | 74.2   | u 35 40               | 50             |          |             |              |        |      |

Gambar 17 Capture data wireshark sesudah pembagian bandwidth

| 🧲 Wireshark · Capture | e File Properties · Wi    | -Fi            |              | -                    |                         |
|-----------------------|---------------------------|----------------|--------------|----------------------|-------------------------|
| Details               |                           |                |              |                      |                         |
| Interfaces            |                           |                |              |                      |                         |
| Interface             | <u>Dropped</u><br>packets | Capture filter | Link type    | Packet s<br>(snapler | <u>iize limit</u><br>1) |
| Wi-Fi                 | 0 (0.0%)                  | none           | Ethernet     | 65535 b              | ytes                    |
| Statistics            |                           |                |              |                      |                         |
| Measurement           | Captured                  | Displa         | yed          | Marked               |                         |
| Packets               | 13185                     | 13185          | (100.0%)     | -                    |                         |
| Time span, s          | 61.732                    | 61.73          | 2            | _                    |                         |
| Average pps           | 213.6                     | 213.6          |              | -                    |                         |
| Average packet<br>B   | size, 971                 | 971            |              | -                    |                         |
| Bytes                 | 12802540                  | 12802          | 540 (100.0%) | 0                    |                         |
| Average bytes/s       | 207 k                     | 207 k          |              | -                    |                         |
| Average bits/s        | 1659 k                    | 1659           | c            | _                    |                         |

Gambar 18 Summary pada wireshark sesudah pembagian bandwidth

### 1. Throughput

Analisis data dengan *Wireshark* dilakukan saat *runtime* selama satu menit, baik sebelum pembagian *bandwidth* maupun sesudah pembagian *bandwidth*. Pengujian *throughput* sebelum pembagian bandwidth metode *Simple queue* dan PCQ.

Throughput

- = data yang diterima/lama pengamatan
- = 19076272 / 60.065
- = 317,593806 bytes/s
- = 2.540 Kbps

Pengujian throughput setelah pembagian bandwidth metode Simple queue dan PCQ.

- Throughput
- = data yang diterima/lama pengamatan
- = 12802540/ 61.732
- = 207,389036 bytes/s
- = 1.659 Kbps
- 2. Delay

Pengujian *delay* sebelum pembagian *bandwidth*, dari tangkapan data dengan *wireshark* maka dapat dihitung seperti dibawah ini.

- Rata- rata delay
- = Total *delay*/ Total paket yang diterima
- = 60,065194 s / 19682
- = 0,0030517 s

Pengujian *delay* setelah pembagian *bandwidth* 

- Rata- rata delay
- = Total *delay*/ Total paket yang diterima
- = 61,732334 s / 13185
- = 0,0046820 s

### 3. Jitter

Pengujian *jitter* sebelum pembagian *bandwidth*, yang diperoleh dengan *wireshark* maka didapatkan hitungan sebagai berikut.

Jitter

= total variasi *delay*/ (total paket yang diterima -1)

= 61,073096 / 19.681 = 0,00310315 s

Pengujian Jitter setelah pembagian bandwidth Jitter

= total variasi *delay*/ (total paket yang diterima -1)

- = 66,38904 / 13.184
- = 0,00503557 s

### 4. Packet Loss

Analisis data dengan *Wireshark* dilakukan saat *runtime* selama satu menit, baik sebelum pembagian *bandwidth* maupun sesudah pembagian *bandwidth*.

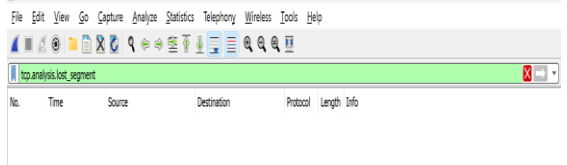

Gambar 19 Capture Packet Loss

### 5 KESIMPULAN DAN SARAN

### 5.1 Kesimpulan

Seperti yang sudah dibahas pada bab sebelumnya dari skripsi, berikut ini dapat disimpulkan.

- 1. Pada skripsi ini, penerapan topologi sangat tepat untuk diimplementasikan karena ruang kerja yang berbeda setiap divisi dan diperlukan *Access Point*.
- 2. Jaringan internet lebih stabil, karena tidak ada perangkat yang menguras bandwidth lebih besar.
- 3 Dengan adanya pembagian *bandwidth* pada jaringan, bisa mencegah monopoli penggunaan bandwidth sehingga semua perangkat mendapatkan alokasi bandwidth sesuai dengan kebutuhan internet yang dibutuhkan pekerjaan.
- 4 Dari hasil analisis perangkat 1 tanpa bandwidth sebesar 953,373 Kbps dan dengan bandwidth sebesar 584,469 Kbps, perangkat 2 tanpa bandwidth sebesar 615,560 Kbps, dan dengan bandwidth 578,116 Kbps, perangkat 3 tanpa bandwidth sebesar 568,677 Kbps, dan dengan bandwidth 576,167 Kbps. Dapat disimpulkan bahwa pembagian bandwidth dengan metode PCQ, bandwidth terbagi rata pada ketiga perangkat, sebaliknya yang belum memakai metode PCQ terlihat tidak sama distribusi bandwidthnya.

### 5.2 Saran

Berdasarkan pembahasan yang dilakukan dalam laporan skripsi ini, dikemukakan proposisi sebagai berikut.

- 1. Diharapkan kepada PT Satria Jaya Prima melakukan pemeliharaan terhadap perangkat mikrotik dan kabel *Local Area Network* jaringan internet agar bekerja dengan baik dan bisa dimanfaatkan untuk jangka Panjang.
- 2. Penambahan limitasi *bandwidth* pada jam tertentu pada perangkat.

# DAFTAR PUSTAKA

- [1] ADI, D. N. (2017). Hotspot Network Design Using Mikrotik Router at Pt. Foodmart Jakarta. Final Project,1–72.
- [2] Akbar, H. (2017). DESIGN A NETWORK SYSTEM USING MIKROTIK AT NOVILLA BOUTIQUE RESORT. 1–14.
- [3] Gumelar, R. D. (2011). BANDWIDTH MANAGEMENT USING THE MIKROTIK ROUTER IN THE GAME CENTER "RAN" Rizky, Fakultas Teknik 2011.
- [4] Nugroho, G. W., Kartini, T., Sudarma, A., Martaseli, E., Nurodin, I., Muchlis, C., Suwiryo, darma H., & Eriswanto, E. (2018). Buku Panduan. 56, 45.
- [5] Roji, F. (2018). Analisis Perbandingan Manajemen Bandwidth Menggunakan Metode RED dan PCQ. 672014207.
- [6] Setyono Fajar. (2019). Bandwidth Management on Hotspot Networks with Quota System. Society, 2(1), 1–19.
- Togohodoh, V. B., Studi, P., Informatika, [7] T., Sains, F., Teknologi, D. A. N., & Dharma, U. S. (2018). Manajemen Bandwidth Dengan Metode Peer Connection Queue (PCO) Menggunakan SKRIPSI Bandwidth Oueue Tree Management with Peer Connection Queue (PCQ) Method Using Queue Tree.
- [8] Wahyudi Sri, M. (2020). PERANCANGAN JARINGAN HOTSPOT MENGGUNAKAN MIKROTIK OS DENGAN MENAGEMENT BANDWITH DI UNIVERSITAS MUHAMMADIYAH MAKASSAR.
- [9] Warnilah, A. I., & Simpony, B. K. (2019). Jaringan Komputer.
- [10] Yuliani, N. (2016). Perancangan Jaringan Komputer.